# 2017 QUICK REFERENCE GUIDE TRUCK K 1500/2500/3500

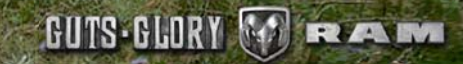

ж

# LIGHTS

# PARKVIEW

# CARGO FEATURES

# AUTOMATIC HIGH BEAM — IF Equipped

The Automatic High Beam system provides increased forward lighting at night by automating high beam control through the use of a digital camera mounted above the inside rearview mirror. This camera detects vehicle specific light and automatically switches from high beams to low beams until the approaching vehicle is out of view. This feature is programmable through the Uconnect system.

#### NOTE:

For further information and applicable warnings and cautions, please refer to your Owner's Manual at www.ramtrucks.com/en/owners/manuals.

## PARKVIEW REAR BACK-UP CAMERA — IF EQUIPPED

You can see an on-screen image of the rear of your vehicle whenever the transmission is shifted into REVERSE. The ParkView Rear Back-Up Camera image will be displayed on the Uconnect Display, located on the center stack of the instrument panel.

For further information and applicable warnings and cautions, please refer to your Owner's Manual at www.ramtrucks.com/en/owners/manuals.

# CARGO LIGHT WITH BED LIGHTS — IF EQUIPPED

- The cargo light and bed lights (if equipped) are turned on by pushing on the cargo lights button located under the headlight switch.
- The cargo light and bed lights (if equipped) will also turn on for approximately 60 seconds when a key fob unlock button is pushed, as part of the Illuminated Entry feature.

## CARGO CAMERA — IF EQUIPPED

• Your vehicle may be equipped with a Cargo Camera that allows you to see an image of the inside of the pickup box. The image will be displayed on the Uconnect Display, located on the center stack of the instrument panel. • A display timer is initiated when the Cargo Camera image is displayed. The image will continue to be displayed until the display timer exceeds 10 seconds and the vehicle speed is above 8 mph (13 km/h), or the image is deactivated by touching the Uconnect display.

#### NOTE:

If the vehicle speed remains below 8 mph (13 km/h), the cargo camera image will be displayed continuously until deactivated by touching the Uconnect display.

• The Cargo Camera is located in the bottom center area of the Center High-Mounted Stop Lamp (CHMSL).

#### NOTE:

If snow, ice, mud or any foreign substance builds up on the camera lens, clean the lens, rinse with water and dry with a soft cloth. Do not cover the lens.

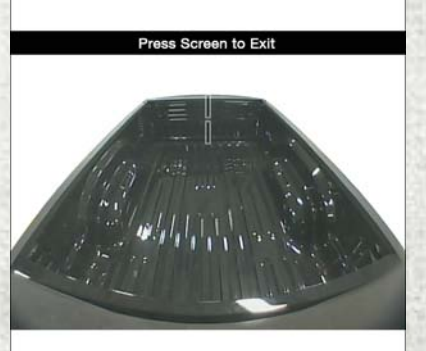

#### **Cargo Camera Display**

For further information and applicable warnings and cautions, please refer to your Owner's Manual at www.ramtrucks.com/en/owners/manuals.

# BED EXTENDER — IF EQUIPPED

The bed extender has three functional positions:

- Storage Position maximizes the bed cargo area when not in use.
- Divider Position managing your cargo and assisting in keeping cargo from moving around the truck bed.
- Extender Position extends the bed of the truck beyond the tail gate an additional 15 inches for additional cargo room.

# KEYLESS ENTER-N-GO — Passive entry

## INTRODUCTION TO KEYLESS ENTER-N-GO

The Keyless Enter-N-Go — Passive Entry system is an enhancement to the vehicles key fob. This feature allows you to lock and unlock the vehicle's door(s) without having to push the key fob lock or unlock buttons as well as starting and stopping the vehicle with the push of a button.

#### NOTE:

The key fob may not be found if it is located next to a mobile phone, lap top or other electronic device; these devices may block the key fob's wireless signal.

#### TO LOCK THE VEHICLE'S DOORS:

With a valid Keyless Enter-N-Go key fob within 5 ft (1.5 m) of the driver or passenger front door handles, push door handle lock button to lock all doors.

Do NOT grab the door handle, when pushing the door handle lock button. This could unlock the door(s).

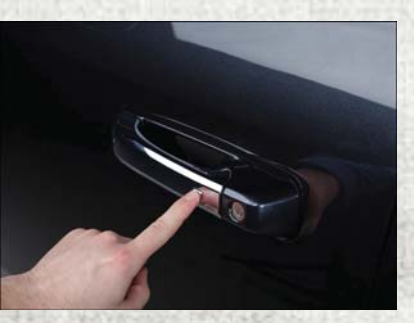

Push The Button To Lock

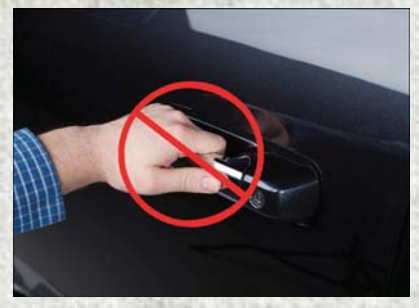

Do NOT Grab The Handle When Locking

## ADDING DIESEL FUEL AND Def

#### NOTE:

- After pushing the door handle lock button, you must wait two seconds before you can lock or unlock the doors, using either Passive Entry door handle. This is done to allow you to check if the vehicle is locked by pulling the door handle without the vehicle reacting and unlocking.
- The Passive Entry system will not operate if the key fob battery is dead.

The vehicle doors can also be locked by using the key fob lock button or the lock button located on the vehicles interior door panel.

# TO UNLOCK FROM THE DRIVER OR PASSENGER SIDE:

ADDING DIESEL FUEL AND DIESEL Exhaust fluid (def)

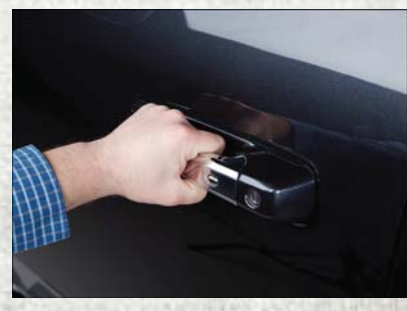

Grab The Door Handle To Unlock

With a valid Keyless Enter-N-Go key fob located outside the vehicle and within 5 ft (1.5 m) of the driver or passenger side door handle, grab either front door handle to unlock the door automatically.

For further information and applicable warnings and cautions, please refer to your Owner's Manual at www.ramtrucks.com/en/owners/manuals.

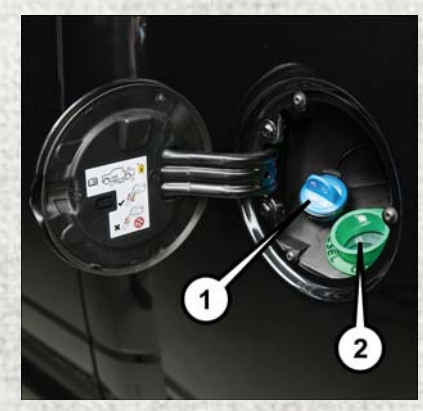

**Fill Locations** 

1 — Diesel Exhaust Fluid (DEF) Fill Location 2 — Diesel Fuel Fill Location

# RAM 1500 3.0L DIESEL

- Ensure appropriate fluid is added to the applicable fill port on the vehicle. The smaller blue capped fill port is for DEF. The cap-less green fill port is for diesel fuel only.
- If DEF or gasoline is accidentally added to the diesel fuel tank, DO NOT START the engine. This will result in severe damage to your engine, which is not covered by your New Vehicle Limited Warranty. Have your RAM towed to your authorized dealer for service.

For further information and applicable warnings and cautions, please refer to your Diesel Supplement at www.ramtrucks.com/en/owners/manuals.

#### **DIESEL ENGINE STARTING**

- Your RAM is equipped with state-of-the-art ceramic glow plugs to ensure quick starts.
- Some delay of engine cranking may occur while the glow plugs reach operating temperature. The length of time will vary from 1 to 5 seconds depending on the engine and ambient temperatures.
- Remote start operation of your vehicle will also automatically activate the glow plugs as needed and no additional steps are required.

#### With Engine START/STOP Button

- To start your engine, press and hold the brake pedal while pressing the ENGINE START/STOP button once.
- When the "Wait to Start" telltale goes out in the instrument cluster, engine cranking will begin automatically.

# Without Engine START/STOP Button (Keyed Ignition)

• Turn the ignition key to the "ON" position and wait for the "Wait to Start" telltale to extinguish before cranking the engine.

For further information and applicable warnings and cautions, please refer to your Diesel Supplement at www.ramtrucks.com/en/owners/manuals.

# OPERATING YOUR DIESEL ENGINE IN VERY COLD ENVIRONMENTS

• A winter front or cold weather cover is to be used in ambient temperatures below 32°F (0°C), especially during extended idle conditions to reduce condensation build-up within the engine crankcase. If a winter front or cold weather cover is to be used, a percentage of the total grille opening area must be left uncovered to provide sufficient air flow to the charge air cooler and automatic transmission oil cooler. The percentage of opening must be increased with the increasing ambient air temperature and/or engine load. If the cooling fan can be heard cycling frequently, increase the size of the opening in the winter front. A suitable cold weather cover is available from your MOPAR<sup>®</sup> dealer.

- Climatized fuel or fuel treatment may be required for operation in temperatures under -10°F (-23°C).
- Use of an engine block heater is recommended for routine operation under -10°F (-23°C) and is required for cold starting under -20°F (-28°C). If your vehicle is not equipped with the electrical cord for the block heater, it is available from your Mopar dealer.
- For further information and applicable warnings and cautions, Please see your Diesel Supplement at www.ramtrucks.com/en/ owners/manuals for a complete description and procedure for block heater use.

# DIESEL SELECTIVE CATALYTIC REDUCTION (SCR)/DIESEL PARTICULATE FILTER (DPF)

- Your RAM is equipped with an SCR system to reduce Nitrous Oxides (NOx) exhaust emissions.
- The SCR system uses Diesel Exhaust Fluid (DEF) to convert NOx to harmless gases prior to release from the exhaust system.
- It is recommended that DEF is refilled by your authorized RAM dealer at every oil change interval or as required.
- A DEF level gauge is located on your instrument cluster.
  - The DEF gauge may take up to 5 seconds to update after adding a gallon or more of DEF to the DEF tank. If you have a fault related to the DEF system, the gauge may not update to the new level. See your authorized dealer for service.
  - Also the DEF gauge may also not immediately update after a refill if the temperature of the DEF fluid is below 12°F (-11°C). The DEF line heater will usually

warm up the DEF fluid and allow the gauge to update after a period of run time. Under very cold conditions, it is possible that the gauge may not reflect the new fill level for several drives.

- Should you run your vehicle out of DEF, a minimum of 2 gallons (7.6 liters) of DEF is required for the engine to restart.
- Never "top-off" the DEF tank after a normal DEF fill. If DEF is spilled, it should be cleaned with mild soap and water to prevent corrosion or damage to components and finished surfaces.
- Your RAM is also equipped with a Diesel Particulate Filter (DPF) that removes diesel particulate matter or soot from the exhaust gas. Automatic regeneration self-cleaning cycles occur when the correct operating conditions are met.
- The instrument cluster display will indicate when a regeneration is in progress and will provide instructions if any action is required.

• Please see your Diesel Supplement at www.ramtrucks.com/en/owners/manuals for a complete description of the SCR and DPF systems.

#### **Diesel Particulate Filter (DPF) Messages**

Your vehicle has the ability to alert you to additional maintenance required on your vehicle or engine. The following messages may display in your Instrument Cluster Display:

- **Perform Service** Your vehicle will require emissions maintenance at a set interval. To help remind you when this maintenance is due, the Cluster will display "Perform Service". When the "Perform Service" message is displayed in the Instrument Cluster Display it is necessary to have the emissions maintenance performed. The procedure for clearing and resetting the "Perform Service" indicator message is located in the appropriate Service Information.
- Exhaust System Regeneration Required Now— Exhaust Filter XX% Full Safely Drive at Highway Speeds to Remedy will be displayed in the Cluster if the exhaust particulate filter reaches 80% of its maximum storage capacity. Under conditions of exclusive short duration and low speed driving cycles, vour diesel engine and exhaust aftertreatment system may never reach the conditions required to remove the trapped PM. If this occurs, the "Exhaust Filter XX% Full Safely Drive at Highway Speeds to Remedy" message will be displayed in the Instrument Cluster Display. If this message is displayed, you will hear one chime to assist in alerting vou of this condition
  - By simply driving your vehicle at highway speeds for as little as 45 minutes, you can remedy the condition in the particulate filter system and allow your diesel engine and exhaust aftertreatment system to remove the trapped PM and restore the system to normal operating condition.

- Exhaust System Regeneration In Process Exhaust Filter XX% Full — Indicates that the Diesel Particulate Filter (DPF) is selfcleaning. Maintain your current driving condition until regeneration is completed.
- Exhaust System Regeneration Completed This message indicates that the Diesel Particulate Filter (DPF) self-cleaning is completed. If this message is displayed, you will hear one chime to assist in alerting you of this condition.
- Exhaust Service Required See Dealer Now

   This message indicates regeneration has been disabled due to a system malfunction.
   At this point the engine Powertrain Control Module (PCM) will register a fault code, the instrument panel will display a MIL light.
- Exhaust Filter Full Power Reduced See Dealer — This message indicates the PCM has derated the engine to limit the likelihood of permanent damage to the after-treatment system. If this condition is not corrected and a dealer service is not performed, extensive

# RAM 2500/3500

exhaust after-treatment damage can occur. To correct this condition it will be necessary to have your vehicle serviced by your local authorized dealer.

For further information and applicable warnings and cautions, please refer to your Diesel Supplement at www.ramtrucks.com/en/owners/manuals.

## VISIT THE RAM BRAND SITE FOR FURTHER INFORMATION

#### Download a FREE electronic copy of the Owner's Manual and Warranty Booklet by visiting:

www.ramtrucks.com/en/owners/manuals or www.ramtrucks.com/en/warranty (U.S.); owners.mopar.ca (Canada).

### 2500/3500 AIR SUSPENSION SYSTEM

This air suspension system is a rear leveling ride height system. The main purpose of this system is to maintain the truck's rear ride height level. There are two selectable heights that can be chosen based on your operating conditions.

The system requires that the ignition be in ON/RUN position or the engine running with zero vehicle speed for all user requested changes and load leveling.

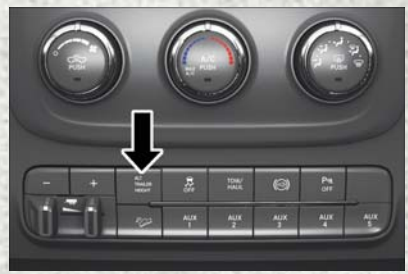

**Alternate Trailer Height Button** 

**Normal Ride Height (NRH)** – This is the standard position of the suspension and is meant for normal driving. It will automatically adjust to maintain the rear ride height as conditions change.

Alternate Trailer Height (ATH) – Lowers the vehicle approximately 1 in (25 mm) for a level truck, to be used as required while trailer towing. It will automatically adjust to maintain the rear ride height as conditions change.

#### NOTE:

- Most 3500 models will not lower to Alternate Trailer Height (ATH) when unloaded.
- Refer to "Trailer Towing" in "Starting And Operating" in your Owner's Manual at www.ramtrucks.com/en/owners/manuals/ further information.

#### **Ignition OFF Behavior**

For a predetermined amount of time after the ignition is off the air suspension may adjust to maintain a proper appearance.

#### **Trailer Decoupling/Unloading**

The air suspension system will maintain load level (lower/exhaust only) for up to 10 minutes after the vehicle is turned off. This allows for easy removal of a trailer and/or load from the back of the truck by maintaining the ride height. After 10 minutes, you will need to turn the ignition to the RUN position for the air suspension to maintain the ride height.

If the air suspension system is disabled using the settings menu (Tire Jack Mode, Transport Mode or Alignment Mode), the system will remain disabled when the vehicle is turned off. Reactivating the air suspension can be accomplished via the settings menu or by driving the vehicle above 5 mph (8 km/h) for Tire Jack Mode or Alignment Mode or 16 mph (26 km/h) for Transport Mode.

### AUTOMATIC "SMART" EXHAUST BRAKE – (DIESEL ONLY)

- Automatic Exhaust Brake technology delivers smoother, less aggressive exhaust braking characteristics during downhill descents. Although it can apply full exhaust braking force if needed, Automatic Exhaust Brake may not apply obvious braking if the vehicle speed is not increasing. Automatic Exhaust Brake is intended to maintain vehicle speed while Full Exhaust Brake is intended to reduce vehicle speed.
- Automatic Exhaust Brake can be enabled by pushing the exhaust brake button again any time after the normal Full Exhaust Brake has been turned on. The "Exhaust Brake Indicator" in the instrument cluster will change from yellow to green when Automatic Exhaust Brake is enabled. Pushing the exhaust brake button again will toggle the exhaust brake mode to off.

### ADDING DIESEL EXHAUST FLUID (DEF)

The DEF gauge (located in the instrument cluster) will display the level of DEF remaining in the tank.

Completely fill the DEF tank through the diesel exhaust fluid fill location at every maintenance interval, or before if prompted by the instrument cluster display.

The DEF tank on these vehicles is designed with a large amount of full reserve. So, the level sensor will indicate a full reading even before the tank is completely full. To put it another way, there's additional storage capacity in the tank above the Full mark that's not represented in the gauge. You may not see any movement in the reading – even after driving up to 2,000 miles in some cases.

#### NOTE:

 Driving conditions (altitude, vehicle speed, load, etc.) will effect the amount of DEF that is used in your vehicle.

- Another factor is that outside temperature can affect DEF consumption. In cold conditions – 12° F (-11° C) and below – the DEF gauge needle can stay on a fixed position and may not move for extended periods of time. This is a normal function of the system.
- Since DEF will begin to freeze at 12°F (-11°C), your vehicle is equipped with an automatic DEF heating system. This allows the DEF injection system to operate properly at temperatures below 12°F (-11°C). If your vehicle is not in operation for an extended period of time with temperatures below 12°F (-11°C), the DEF in the tank may freeze. If the tank is overfilled and freezes, it could be damaged. Therefore, do not overfill the DEF tank. Extra care should be taken when filling with portable containers to avoid overfilling. Note the level of the DEF gauge in your instrument cluster. On pickup applications. you may safely add a maximum of 2 gallons (7.5 liters) of DEF from portable containers when your DEF gauge is reading 1/2 full. On Chassis Cab applications, a maximum of 2 gallons (7.5 liters) may be added when the DEF gauge is reading 3/4 full.
- There is an electric heater inside the DEF tank that automatically works when necessary. And if the DEF supply does freeze, the truck will operate normally until it thaws.
- Ensure the DEF cap is reinstalled prior to filling vehicle with diesel fuel to avoid spilling diesel fuel into the DEF Filler.

#### **AUXILIARY SWITCHES**

There can be up to five auxiliary switches located in the lower switch bank of the instrument panel, which can all be used to power various electronic devices and PTO (Power Take Off) – if equipped. Connections to the switches are found under the hood in the connectors attached to the auxiliary Power Distribution Center.

The system has the ability to configure the functionality of the auxiliary switches via the Instrument Cluster Display. All switches can now be configured for ignition or battery power, saving or not saving the state across a key cycle, and momentary or latching switch operation. For further information on using the auxiliary switches, please refer to the Ram Body Builders Guide by accessing **www.rambodybuilder.com** and choosing the appropriate links.

For general questions on upfitting commercial vehicles, including:

- Loose rear park assist installation
- Programmable auxiliary switches
- PTO (Power Take Off) system
- Wiring diagrams
- Vehicle dimensions
- Snow plow installation
- · Weight charts and trailer towing

Please consult the Body Builders Guide at www.rambodybuilder.com.

For further information, and applicable warnings and cautions, please refer to your Owner's Manual at www.ramtrucks.com/en/owners/manuals.

# FRONT USB PORT/AUDIO JACK (AUX) PORT

# USB PORT

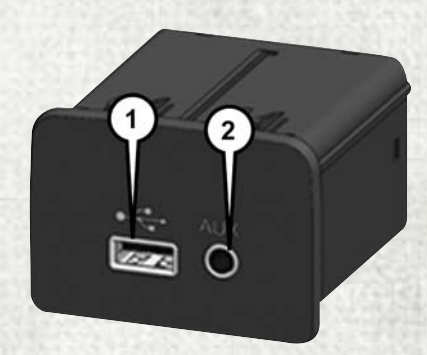

**Uconnect Media Hub** 

1 — USB Port 2 — Audio/AUX Jack

This feature allows an iPod or external USB device to be plugged into the USB port. The USB port supports certain iPod and iPhone devices. The USB port also supports playing music from external USB devices. Some iPod software versions may not fully support the USB port features. Please visit Apple's website for iPod software updates. Connect your iPod or compatible device using a USB cable connected to the USB port. USB memory sticks with audio files can also be used. Then, audio from the device can be played on the vehicle's sound system while providing the artist, track title, and album information on the radio display (if available on device). When connected, the iPod/USB device can be controlled using the radio or steering wheel audio controls to play, skip to the next or previous track, browse, and list the contents.

#### AUX/AUDIO JACK

The AUX/audio jack provides a means to connect a portable audio device, such as an MP3 player, to the vehicle's sound system. This requires the use of a 3.5 mm stereo audio patch cable. AUX mode is entered by pushing the Media button. Once in Media mode, select the AUX button when the audio jack is connected. Volume on the connected device may need to be adjusted to optimize audio quality.

# UCONNECT ACCESS

### REGISTRATION

To activate your Uconnect Access Account:

1. Push the ASSIST button on your rearview mirror or in the Apps screen in the Uconnect System.

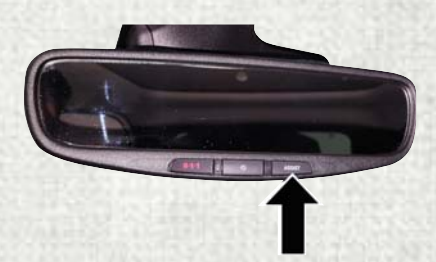

#### **ASSIST Button**

2. Select Uconnect Care on your Uconnect touchscreen.

3. A Uconnect Care agent will register your vehicle and handle all of the details.

Download the Uconnect Access app from the Apple App Store or from the Google Play Store to get the most out of your connected car experience. To use the app:

- 1. Download the Uconnect Access App onto your compatible smartphone.
- Log in to the app using the email and password you provided when signing up for Uconnect Access.
- 3. Once you're logged in and have accepted the terms and conditions, you'll be able to start your vehicle and lock/unlock its doors from virtually anywhere!

## SERVICES

#### **In-Vehicle Services**

Use Uconnect Access for a range of added services including:

• Place a call to a local 9-1-1 Operator for emergency assistance.

- Turn your vehicle into a 3G Wi-Fi Hotspot and connect your devices to the internet.
- Listen to your text messages or send freeform text messages with your voice while keeping your hands on the wheel, using the Voice Texting feature. Requires a device that supports Bluetooth Message Access Profile (MAP).
- Search for places to eat, shop, relax and play with Yelp, using your voice or on-screen menu. Then navigate to them (navigation standard on Uconnect 8.4 NAV, optional on Uconnect 8.4).
- Get assistance from a Care representative using the ASSIST button on your interior rearview mirror.

#### **Remote Services**

The Uconnect Access Mobile App helps you activate features from a distance. The remote features are:

- Lock/Unlock your doors from virtually anywhere.
- · Start your car remotely.

- Sound the horn and flash the lights to help you find your car.
- Use Vehicle Finder to find where you parked.
- Use Send 'n Go to search for destinations on your phone and send the address directly to your Uconnect Navigation.
- Place a Uconnect Care call for customer assistance.

#### **Additional Services**

- Receive monthly Vehicle Health Reports, and Alerts whenever a problem is detected.
- Receive stolen vehicle assistance, using GPS technology to help authorities locate your vehicle if it is stolen.
- Receive text or email notifications if your vehicle's security alarm goes off.

For further information on Uconnect Access, refer to your Uconnect Owner's Manual Supplement at www.ramtrucks.com/en/owners/manuals.

## VEHICLE FINDER AND SEND 'N GO

Two of the most convenient features of the Uconnect Access mobile app are Vehicle Finder and Send 'n Go.

#### **Vehicle Finder**

Forget where you parked your car? Simply use the Uconnect Access app on your smartphone and you'll be on track. You can also sound the alarm and flash the lights to make finding your vehicle even easier. To find your vehicle:

- 1. Press the **Location** tab on the Uconnect Access mobile app.
- 2. Select the **Vehicle** icon to determine the location of your vehicle.

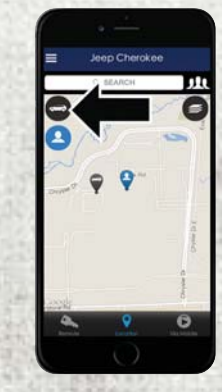

Vehicle Icon

3. Select the location of the vehicle, and then the arrow appears. Press the **Find Route** button that appears, once your vehicle is located.

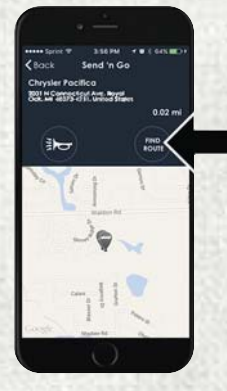

**Find Route Button** 

4. Select your preferred navigation app to route a path to your vehicle.

#### Send 'n Go

Search for a destination on your mobile device and then send the route to your Uconnect Navigation system. To send a route to your vehicle:

1. Press the **Location** tab on the Uconnect Access mobile app.

2. Either type in the destination you would like to navigate to, or search through one of the categories provided.

| ( · -                                           |   |
|-------------------------------------------------|---|
| Cack Bent to                                    | l |
| C. Chrysler Calle                               | > |
| My Contacts                                     |   |
| Restaurante                                     |   |
| Cofee                                           |   |
| llan                                            |   |
| Gas Stations                                    |   |
| qwertyuio                                       | p |
| a s d f g h j k l                               |   |
| o z x c v b n m <                               | Ð |
| 123 🖓 🍦 space Share                             | • |
| $\left( \begin{array}{c} 0 \end{array} \right)$ |   |

#### **Destination Search Bar**

- 3. Select the destination you want to route to from the list that appears.
- 4. Press the **Send To Vehicle** button, and then confirm the destination by pressing "Yes," to send the navigation route to the Uconnect Navigation in your vehicle.

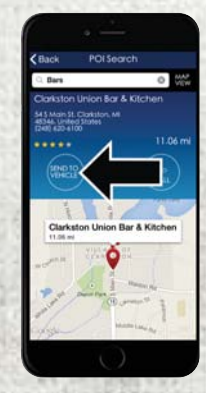

#### Send To Vehicle Button

5. Finally, confirm the route inside your vehicle by pressing the "Go Now" option on the pop-up that appears on your Uconnect Touchscreen, when the vehicle is started.

# RAM TOOL BOX MOBILE APP

# **KEY FEATURES**

- Owner Information For Your Vehicle
- Accident Assistant
- Parking Reminder
- Dealer Locator
- Brand Heritage
- Parts, Accessories, and Gear Store

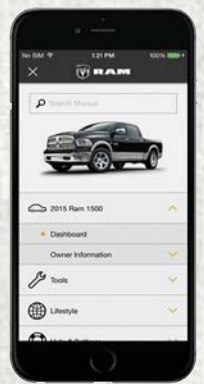

To get this FREE application, go directly to the App Store or Google Play Store and enter the search keyword "RAM TOOLBOX".

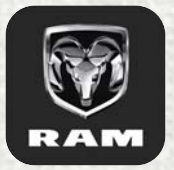

The RAM TOOLBOX Application is the essential app for owners of Ram brand vehicles. The app puts driver and lifestyle information right in the palm of your hand, anywhere you go.

Whether it's providing information about specific product features, taking a tour through your vehicle's heritage, knowing what steps to take following an accident, or scheduling your next appointment, we know you'll find the app an important extension of your Ram vehicle. Simply download the FREE app, select your make and model and enjoy the ride.

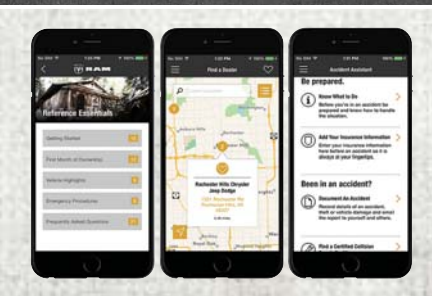

# FEATURES/BENEFITS

- Available for free on iOS and Android smartphones and tablets.
- Select Ram brand vehicles from model year 2011 to current model year.
- You can also add other Chrysler, Dodge, Jeep, FIAT, or Alfa Romeo vehicles.\*
- Easy access to vehicle information anywhere you go using categories, bookmarks, search and an A-Z index.

- Vehicle information such as operating instructions, maintenance, service history, vehicle controls and emergency procedures.
- Find a dealer or an FCA-certified repair facility.
- Easily document and email an accident report.
- A parking reminder that allows you to drop a pin on your location and navigate back to your vehicle.
- Contact customer care with one click.
- Access to vehicle heritage, parts, accessories, and social media networks.
- Schedule your next service appointment.
- Available in English and Spanish.

\*App supports selected vehicles from model year 2011 to present.

To get this FREE application, go directly to the App Store or Google Play Store and enter the search keyword "RAM TOOLBOX".

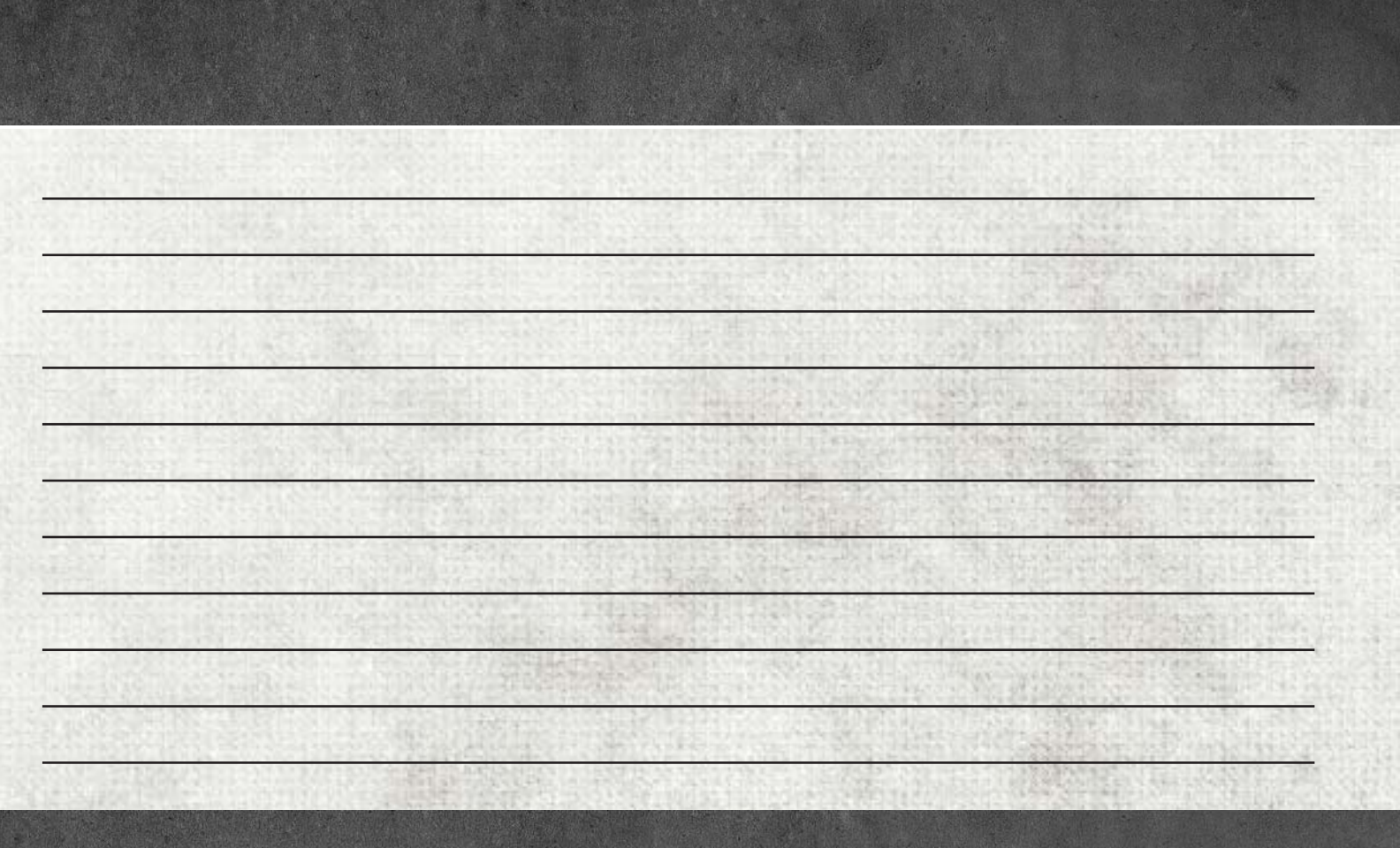

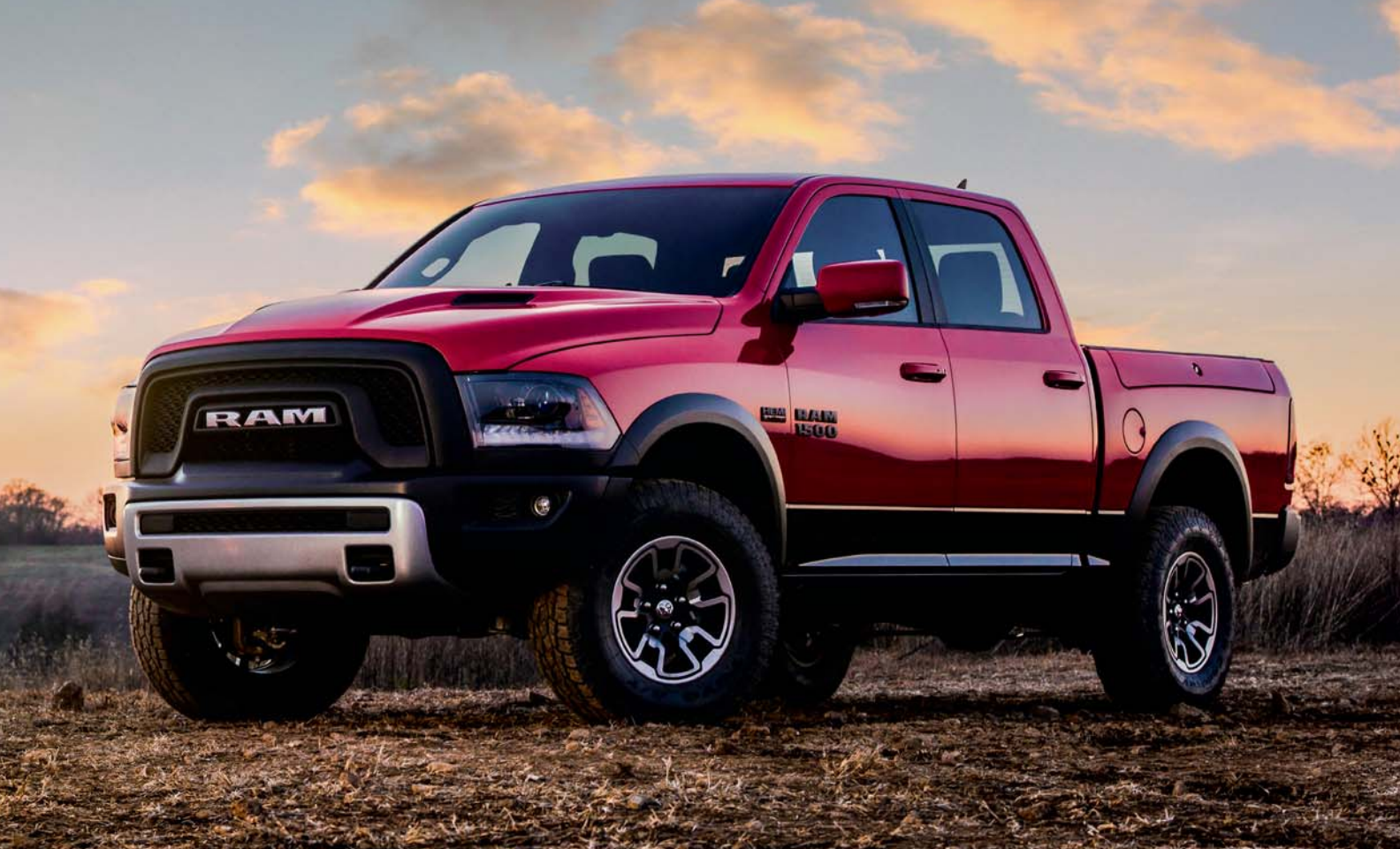

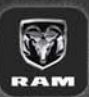

WHETHER IT'S PROVIDING INFORMATION ABOUT SPECIFIC PRODUCT FEATURES, TAKING A TOUR THROUGH YOUR VEHICLE'S HERITAGE, KNOWING WHAT STEPS TO TAKE FOLLOWING AN ACCIDENT.

OR SCHEDULING YOUR NEXT APPOINTMENT, WE KNOW YOU'LL FIND THE APP AN IMPORTANT EXTENSION OF YOUR RAM VEHICLE. SIMPLY DOWNLOAD THE APP, SELECT YOUR MAKE AND MODEL AND ENJOY THE RIDE. TO GET THIS APP, GO DIRECTLY TO THE APP STORE OR GOOGLE PLAY AND ENTER THE SEARCH KEYWORD "RAM TOOLBOX" (U.S. MARKET ONLY).

RAMTRUCKS.COM/EN/OWNERS PROVIDES SPECIAL OFFERS TAILORED TO YOUR NEEDS, CUSTOMIZED VEHICLE GALLERIES, PERSONALIZED SERVICE RECORDS AND MORE. TO GET THIS INFORMATION, JUST CREATE AN ACCOUNT AND CHECK BACK OFTEN.

Download a FREE electronic copy of the Owner's Manual and Warranty Booklet by visiting:

WWW.RAMTRUCKS.COM/EN/OWNERS/MANUALS OR WWW.RAMTRUCKS.COM/EN/WARRANTY (U.S.); WWW.OWNERS.MOPAR.CA/EN (CANADA).

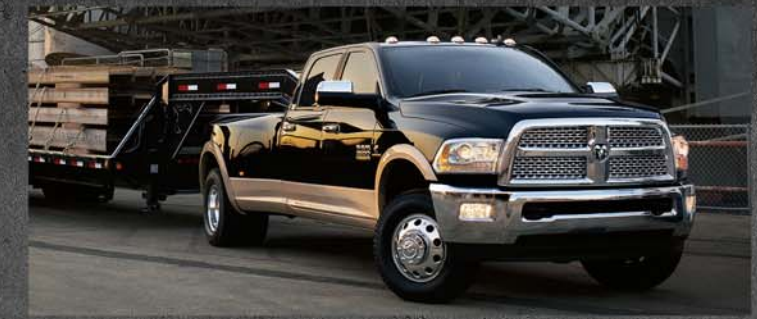

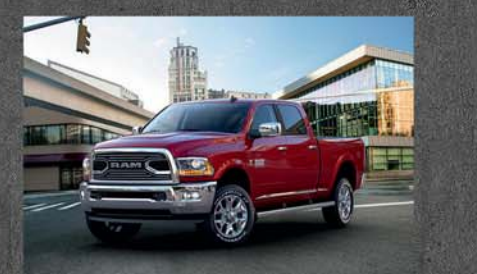

241-0RG-AA Am trucks 1500/2500/3500 Hird Edition UICK reference Guide

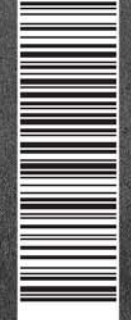

©2017 FCA US LLC. ALL RIGHTS RESERVED. RAM IS A REGISTERED TRADEMARK OF FCA US LLC.